# Business Technology I Excel Dog Days Daycare Finances

## Enter Data:

- Start a new file in Excel save as **Dog Days Daycare** in your Excel folder
- $\Rightarrow$  Enter the data shown on page 2 of this assignment

## **Create Calculations:**

- $\Rightarrow$  <u>Calculations for Each Expense</u>:
  - o Insert a FUNCTION in Cells F5:F10 to calculate the Total for each expense
  - o Insert a FUNCTION in Cells G5:G10 to calculate the Average for each expense
  - o Insert a FUNCTION in Cells H5:H10 to calculate the Maximum for each expense
  - o Insert a FUNCTION in Cell I5:I10 to calculate the Minimum for each expense

#### $\therefore$ <u>Calculations for Each Quarter</u>:

- o Insert a FUNCTION in Cells B13:E13 to calculate the Total for each quarter
- o Insert a FUNCTION in Cells B14:E14 to calculate the Average for each quarter
- o Insert a FUNCTION in Cells B15:E15 to calculate the Maximum for each quarter
- o Insert a FUNCTION in Cells B16:E16 to calculate the **Minimum** for each quarter

## Formatting:

- Format the spreadsheet using your **Spreadsheet Formatting Guidelines**
- $\Rightarrow$  Format all numbers as Currency with no decimal places
- ☆ Body Text should be size 12
- $\Rightarrow$  Include appropriate borders remember no borders around main heading or empty cells
- Add a thick border to the right side of Column E and the bottom of Rows 4 & 10  $\times$
- $\Rightarrow$  Shade with yellow and `bold the Total row and column
- $\Rightarrow$  Change the Row Height of Rows 4-15 to 30 remember to center vertically

### Saving:

- ☆ Save file
- $\Rightarrow$  Save file again on the I: drive under assignments/your name

Dog Days Daycare Center Operating Expenses for 2016

| Expense   | Quarter 1 | Quarter 2 | Quarter 3 | Quarter 4 | Total | Average | Maximum | Minimum |
|-----------|-----------|-----------|-----------|-----------|-------|---------|---------|---------|
| Rent      | 9240      | 9240      | 9240      | 9240      |       |         |         |         |
| Utilities | 9000      | 7982      | 7229      | 8096      |       |         |         |         |
| Payroll   | 23456     | 26922     | 25876     | 29415     |       |         |         |         |
| Insurance | 8550      | 8194      | 8225      | 8327      |       |         |         |         |
| Education | 3000      | 3081      | 6552      | 4006      |       |         |         |         |
| Inventory | 29986     | 27115     | 25641     | 32465     |       |         |         |         |
| Total     |           |           |           |           |       |         |         |         |

Average

Maximum

Minimum